## 【けんしんナビでの健診結果 閲覧方法】

スマホでも同様の手順で実施いただけます。

1. 健保のHP https://www.kybkenpo.or.jp/ に入り、 HPの下の方に配置の

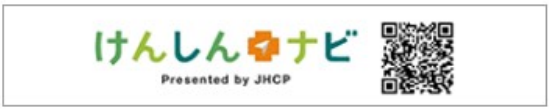

を操作して「けんしんナビ」に入ります。

2. 「けんしんナビ」にアクセスしたら

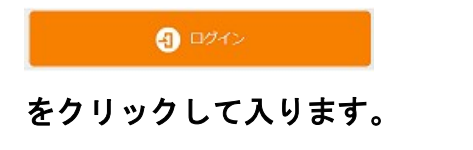

3. 会員ログイン画面が表示されますので ログインID:登録されたメールアドレス パスワード:登録されたパスワード

| を入力し、「ログイン」を操作しま | をす | 0 |
|------------------|----|---|
|------------------|----|---|

| 会員ログイン |                 |  |
|--------|-----------------|--|
| ログインID |                 |  |
| パスワード  |                 |  |
|        | <b>(</b> ) ログイン |  |
|        | - 12 B          |  |

4. 登録されたメールアドレスに「一時パスワード」が届きます。 送られてきた 4桁数字 を入力し「ログイン」を操作します。

| 一時パスワード入力画面 |            |     |  |
|-------------|------------|-----|--|
| 一時パスワー      | ド(数字4桁)    |     |  |
|             | <b>a</b> 🗆 | ロイン |  |
|             | - 19       | ウイン |  |

5. 「けんしんナビ」に入られたら上部に配置されている 「健診結果」をクリックします。 スマホの場合は右上の「MENU」から「健診結果」を操作ください。

| ( 7 | 「不の場合は石上の | IMENU | から | 「傾診結果」 | を飛作り | くたさ |
|-----|-----------|-------|----|--------|------|-----|
| 1   |           |       |    |        |      |     |

|        |        | 0    | ① アウ □ グアウ |
|--------|--------|------|------------|
| ご利用の流れ | 健診結果   | お同合せ | アンケート      |
| Flow   | Result | Faq  | Survey     |

6. 下図画面が表示されますので<u>枠内を操作</u>いただくと 個人の結果を確認できる画面に移行します。

|          | NZ LA /IT /Zinuani | 经会相关 |
|----------|--------------------|------|
|          | 受診医療機関             | 和日刊起 |
|          |                    | ***  |
|          |                    |      |
| <u>.</u> |                    |      |
|          | コース                |      |

総合判定のアルファベットについては、同画面にある

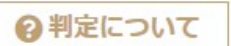

をクリックして確認ください。

## 24時間年中無休で健康相談が受けられる 「ヘルスネット健康相談」 もご利用いただけます。

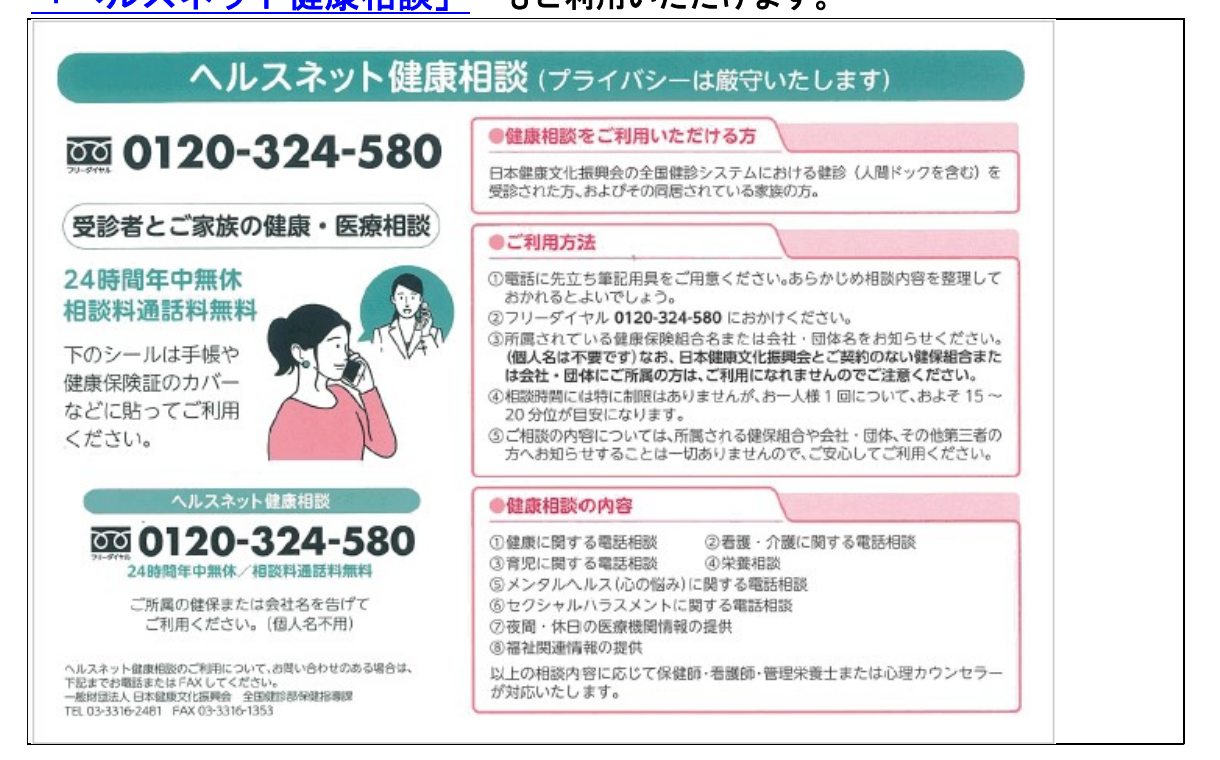